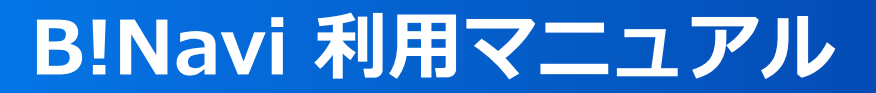

# ログイン

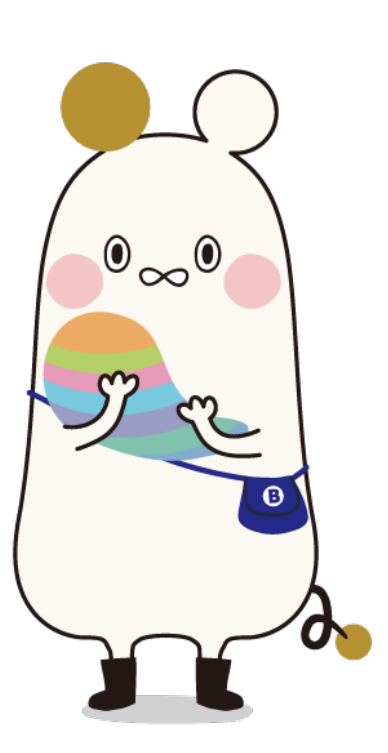

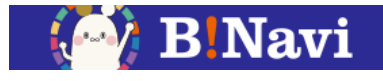

(1) アクセス 以下のURLからポータルサイトログインページにアクセスしてください。

### B!Navi(文教大学ポータルサイト)URL

## https://portal.bunkyo.ac.jp/camp usweb/portal.do?\_display=login

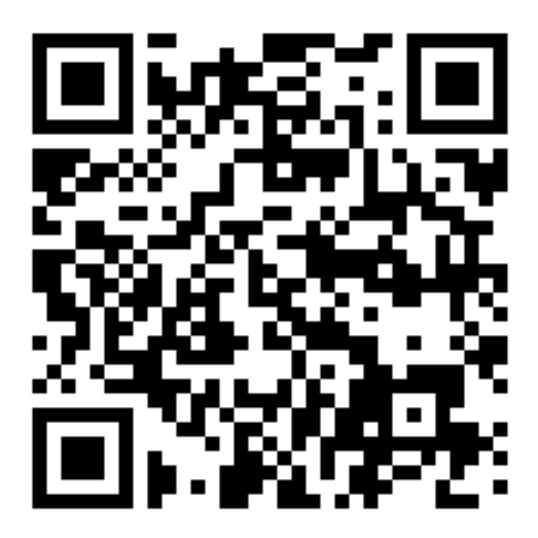

#### ログイン

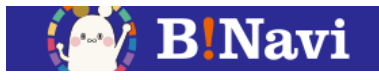

#### (1) アクセス

メールアドレス・パスワードを入力し、「B!Navi」にアクセスしてください。

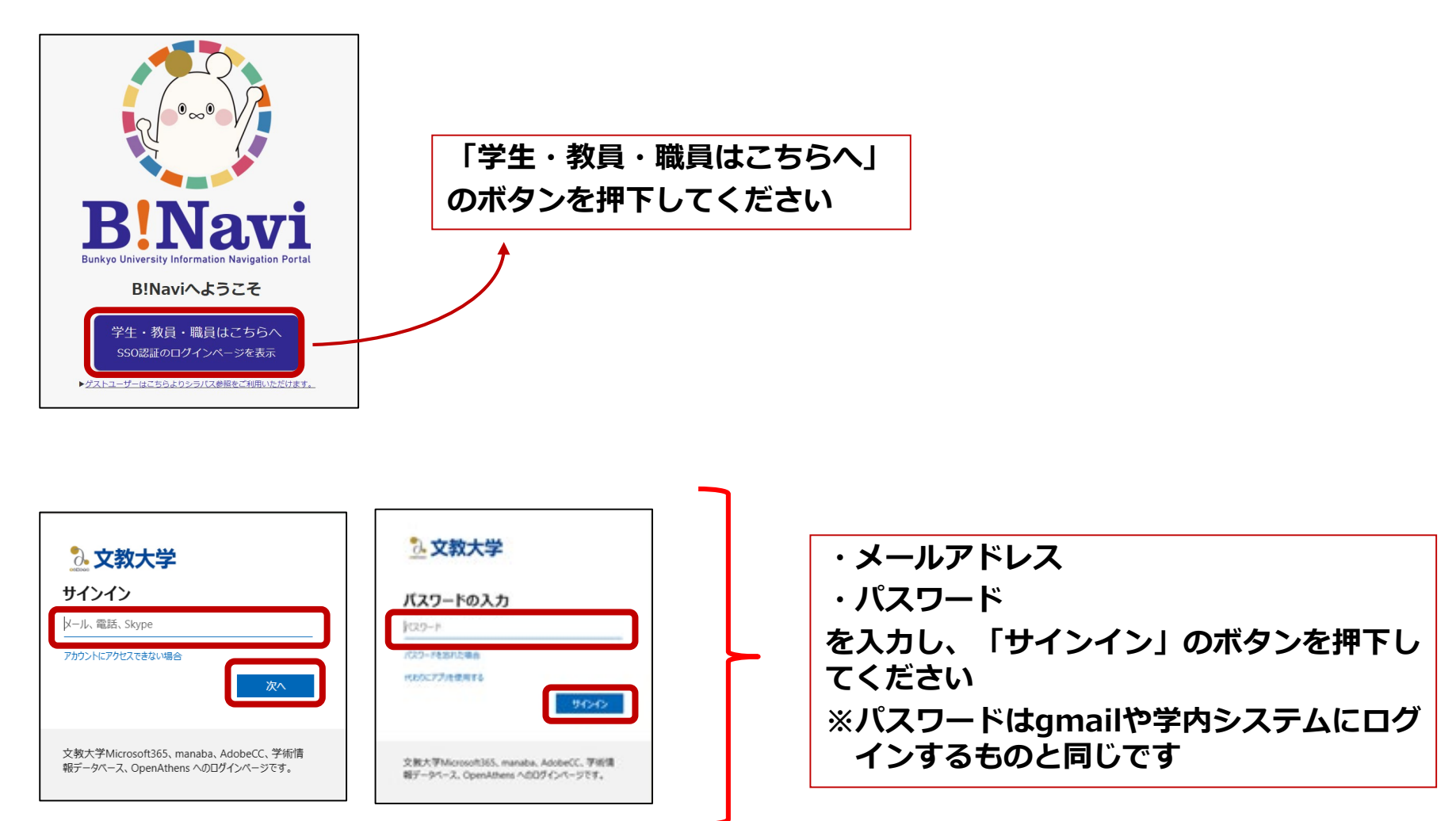